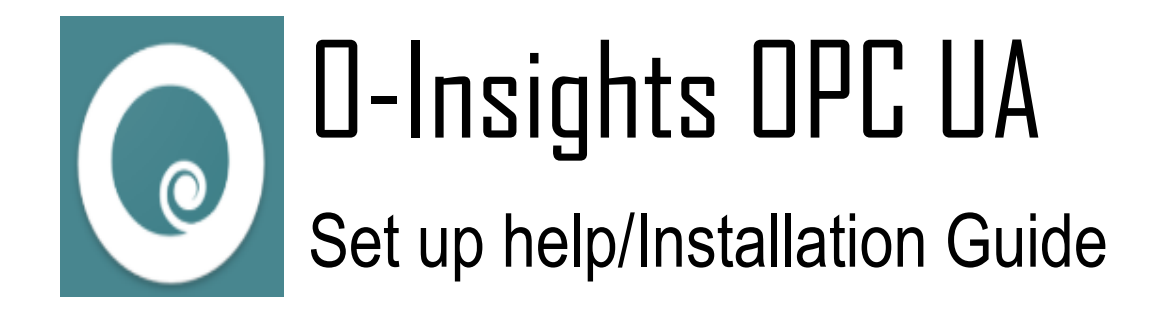

Support E-mail: <a href="mailto:contact@conexaotechsolutions.com">contact@conexaotechsolutions.com</a>

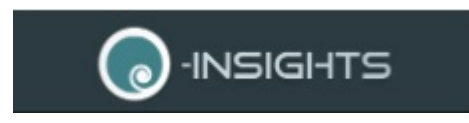

### Contents

| About O-Insights OPC UA Driver3            |
|--------------------------------------------|
| Setup3                                     |
| Pre-Requisites                             |
| Run Installer4                             |
| Get Host ID for License creation4          |
| Copy License file4                         |
| Check for Services4                        |
| Restarting Services5                       |
| Configuration5                             |
| Milestone as OPC UA Server5                |
| OPC UA Server Configuration5               |
| Milestone as OPC Client7                   |
| OPC Client Configuration7                  |
| Read Points, Alarms                        |
| Milestone as OPC UA Alarm/Event Listener10 |
| Milestone Configuration11                  |
| Triggering User-Defined Events12           |
| Log Settings13                             |
| FAQ14                                      |

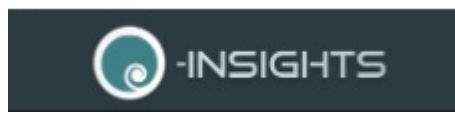

# About O-Insights OPC UA Driver

O-Insights OPC Driver provides a two-way communication over the OPC UA protocol for transfer of events from Milestone to any third party BMS/SCADA systems and fetches OPC event data from Third-party BMS/SCADA servers into Milestone VMS.

## Setup

The set-up file installs the OPC UA driver services on the machine.

### **Pre-Requisites**

### **Operating System:**

- Microsoft® Windows® 8.1 Pro/Enterprise (64 bit) or higher
- Microsoft® Windows® Server 2016 (64 bit): Essentials, Standard or higher

### Software:

• Microsoft® .NET 4.8 Framework

### CPU:

• Intel® Core™ i3-6100 3.7 GHz or better

#### RAM

• 8 G B

#### Hard Disk

• 256GB SSD

Note: The OPC UA driver uses the following ports that should be opened

- Port 8090
- Port 8091
- Port 48030

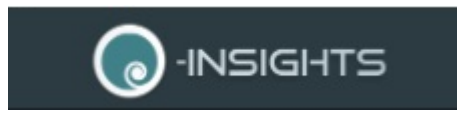

### Run Installer

- Run the set-up file to install O-Insights for OPC UA.
- The Typical Install path is C:\Program Files (x86)\O-Insights OPC

### Get Host ID for License creation

- If you already have a valid license file for this PC then this step is not needed
- Run the HostID app to fetch the HOSTID of the PC.
  - The HostID app can be located at {InstallDirectory}\HostID.exe
- This HOSTID needs to be provided to generate the product license.

| 💿 O-Insights Host ID       | ×  |
|----------------------------|----|
| N8QKJ2-1CERVG1-1CLO6BG-1RG | ۱B |
| Сору                       |    |
|                            |    |

## Copy License file

• Copy the License file to the '*License*' folder inside the directory where the product is installed.

## Check for Services

The Driver consists of the following windows services:

- 1. O-Insights Service (O-Insights VMS Service)
- 2. O-Insights OPC (O-Insights OPC UA Service)

Ensure the account used for O-Insights Service is a valid Milestone Windows account.

| 🍳 Offline Files                | The Offline Files service performs maintenance activities on t |         | Manual (Trig | Local Syste |
|--------------------------------|----------------------------------------------------------------|---------|--------------|-------------|
| 🆏 O-Insights                   | O-Insights VMS Service                                         | Running | Automatic    | .\test      |
| 🔐 O-Insights OPC               | O-Insights OPC Service                                         | Running | Automatic    | Local Syste |
| 🥋 OpenSSH Authentication Agent | Agent to hold private keys used for public key authentication. |         | Disabled     | Local Syste |
| 20                             |                                                                |         |              |             |

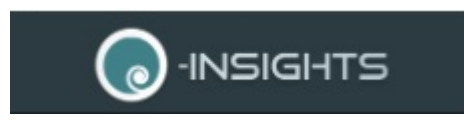

### **Restarting Services**

Make sure the services are running. Any change in OPC UA configuration will need the services to be restarted (Start->Search for 'Services' to open the Services app).

## Configuration

### Milestone as OPC UA Server

When the driver is configured to run as a Server, Milestone Events and Alarms can be transferred.

### **OPC UA Server Configuration**

- Stop both the services ("O-Insights Service" and "O-Insights OPC")
- Go to the following directory

'{InstallDirectory\O-Insights OPC \OPC Config Tool}'

• Run the "opc-ua-configuration-tool.exe".

This PC  $\Rightarrow$  OS (C:)  $\Rightarrow$  Program Files (x86)  $\Rightarrow$  O-Insights OPC UA  $\Rightarrow$  OPC Config Tool

| ^ | Name                            | Date modified       | Туре     |
|---|---------------------------------|---------------------|----------|
|   | locales                         | 12-07-2021 06:59 PM | File fol |
|   | resources                       | 12-07-2021 06:59 PM | File fol |
|   | , swiftshader                   | 12-07-2021 07:00 PM | File fol |
|   | 💿 opc-ua-configuration-tool.exe | 15-05-2021 06:15 PM | Applica  |
|   | 📧 Squirrel.exe                  | 26-10-1985 01:45 PM | Applica  |
|   | d3dcompiler 47 dll              | 15-05-2021 06-15 PM | Annlic:  |

• If you do not want to change the base address of the OPC UA server then you can leave the field unchanged.

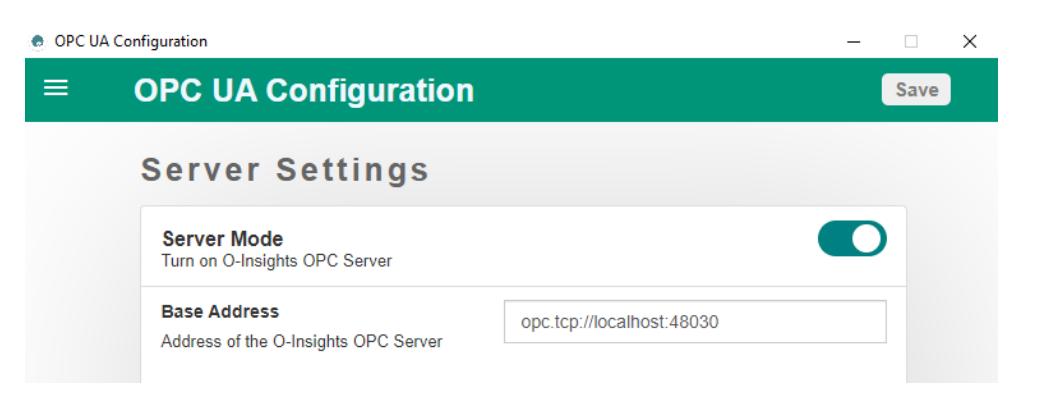

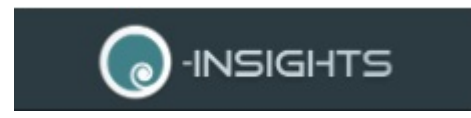

• Milestone Alarms can be sent out as OPC UA notifications by enabling **Alarm Generator mode** in the driver. To enable the Alarm Generator mode, toggle the **Alarm Generator mode**.

Alarm Generator Mode Enable Alarms Generation in O-Insights OPC Server

• To send out Milestone Events as OPC UA notifications, enable Event Generation by toggling the **Event Generator mode**.

Event Generator Mode Enable Event Generation in O-Insights OPC Server

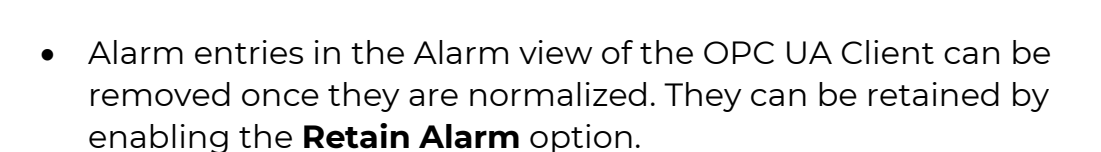

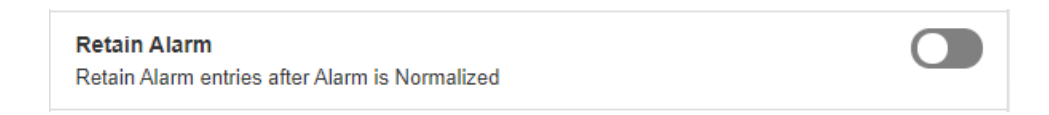

- The OPC UA driver supports the following Authentication Modes.
  - o Anonymous
    - Allows OPC UA Clients to connect anonymously to the server.
  - o Username/Password
    - Allows the OPC UA Clients to connect using username and password configured in the server.

The Username/Password mode requires the user to use the following credentials to establish the connection successfully.

#### Username: OPCClientUser Password: OPCClientUser@1234

To set the Authentication modes for the connection, toggle the below option:

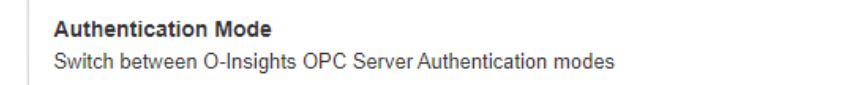

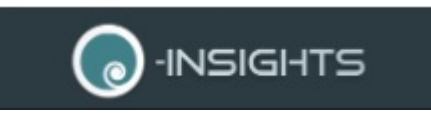

- To save the above options, click on the "**Save**" button at the top-right corner. A success notification will be shown once the settings are saved.
- Now <u>restart the O-Insights OPC UA Service</u>, followed by the O-<u>Insights Service</u>.

### Milestone as OPC Client

• The Driver can also run in Client mode and read values of OPC points(Client Alarm Generator Mode) and listens to alarm/events(AEListener Mode) to trigger events in Milestone.

### **OPC** Client Configuration

- To turn "**ON**" the Client mode, go to the Client settings in the menu and toggle the **Client Mode**.
- Now click on the "**Add**" button, and a form for filling server information will appear. You can configure multiple servers.

| n                            |
|------------------------------|
|                              |
|                              |
|                              |
|                              |
| opc.tcp://localhost:48030    |
|                              |
| http://cts.org/OInsightsOPC/ |
|                              |
| None                         |
|                              |
| SignAndEncrypt               |
|                              |
|                              |
| or OPC Server.               |
|                              |
|                              |

- Following is the information needed for each of the server for establishing a successful connection.
  - o Server Endpoint
    - The base address of the server.
  - Namespace Uri

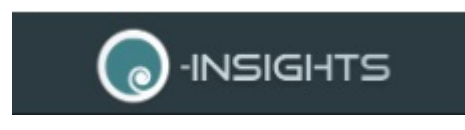

- Namespace for nodes defined in the server.
- Security Policy
  - The Security Policy to use when securing messages.
  - Supports Three policies:
    - Basic256Sha256
    - Aes128\_Sha256\_RsaOaep
    - None
- o Message Security Mode
  - The type of security to apply to the messages.
    - Supports three modes:
      - SignAndEncrypt
      - Sign
      - None
- Authentication Mode
  - Two modes:
    - Anonymous: Allows to anonymously connect to the server.
    - Username/Password: Accepts username and password for the connection.
- o Send Inactive
  - Milestone by default will show active alarm entries. But enabling the "Send Inactive" option will allow Milestone to show inactive/normalized alarm entries also. To get the normalized Alarm entries in Milestone, toggle the "Send Inactive" option.
- To save the above options, click on the "**Save**" button at the top-right corner. A success notification will be shown once the settings are saved.

### Read Points, Alarms

- OPC driver can read the point values and based on the alarm data provided to it, it triggers events in Milestone if there is a User Defined Event mapped to the OPC UA point/event in the Alarm.
- To read alarms, first, <u>configure the OPC driver to run in Client Mode</u>. Then, turn "**ON**" the "**Client Alarm Generator Mode**" and save the changes.
- The following is the format of the 'OPC\Client-Config\OPCClient.json'.

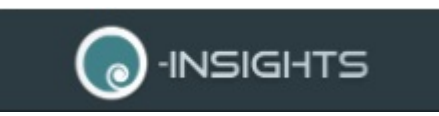

```
[
    {
        "ServerEndpoint": "opc.tcp://localhost:48030",
        "SecurityPolicy": "None",
        "MessageSecurityMode": "None",
        "NamespaceUri": "http://cts.org/OInsightsOPC/",
        "SendInActive": false,
        "UserName": "",
        "Password": "",
        "Nodes": []
    }
]
```

• Add the following Node object to the "Nodes" property under the server to which the point belongs in the json.

```
o For Numeric points
```

```
{
         "Nodeld": "Point_One.Storage",
         "EnableAlarm": false,
         "EventName": "Storage Alarm",
         "EventType": "MLSTAlarm",
         "Priority": "High",
         "HighLimit": 30,
         "LowLimit": 10
  }
o For Boolean points
  {
         "Nodeld": "Point_One.Status",
         "EnableAlarm": false,
         "EventName": "Disabled Alarm",
         "EventType": "MLSTAlarm",
         "Priority": "Hiah".
         "AlarmValue": false
  }
```

- NodeId The identifier for a node in the address space of the OPC UA server
- EnableAlarm Whether to create alarms for the node (true/false)
- EventName Name of the event to be raised associated with the node
- EventType The specific type of Event

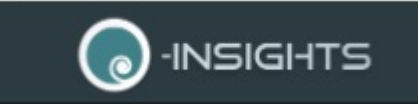

- Priority Urgency level of the Event (Min, Low, MediumLow, Medium, MediumHigh, High, Max)
- HighLimit If the node value is greater than or equal to this value then the alarm is generated
- LowLimit If the node value is lower than or equal to this value then the alarm is generated
- AlarmValue If the node value(true/false) is equal to this value then the alarm is generated
- Now <u>restart the O-Insights OPC UA Service</u>, followed by the O-Insights Service.

## Milestone as OPC UA Alarm/Event Listener

- In Alarm/Event listener mode, the Driver will listen to all alarms and events on OPC and trigger events in Milestone if there is a User Defined Event mapped to the OPC UA point/event in the Alarm.
- To enable the Alarm/Event Listener mode, <u>configure the OPC driver</u> <u>to run in Client mode</u>.
- Once the Client mode is enabled, turn '**ON**' the **AEListener Mode** and save the changes.
- Now <u>restart the O-Insights OPC UA Service</u>, followed by the O-<u>Insights Service</u>.

Note: The **Send InActive** option is applicable only for OPC alarms. For OPC events, Milestone events are always triggered.

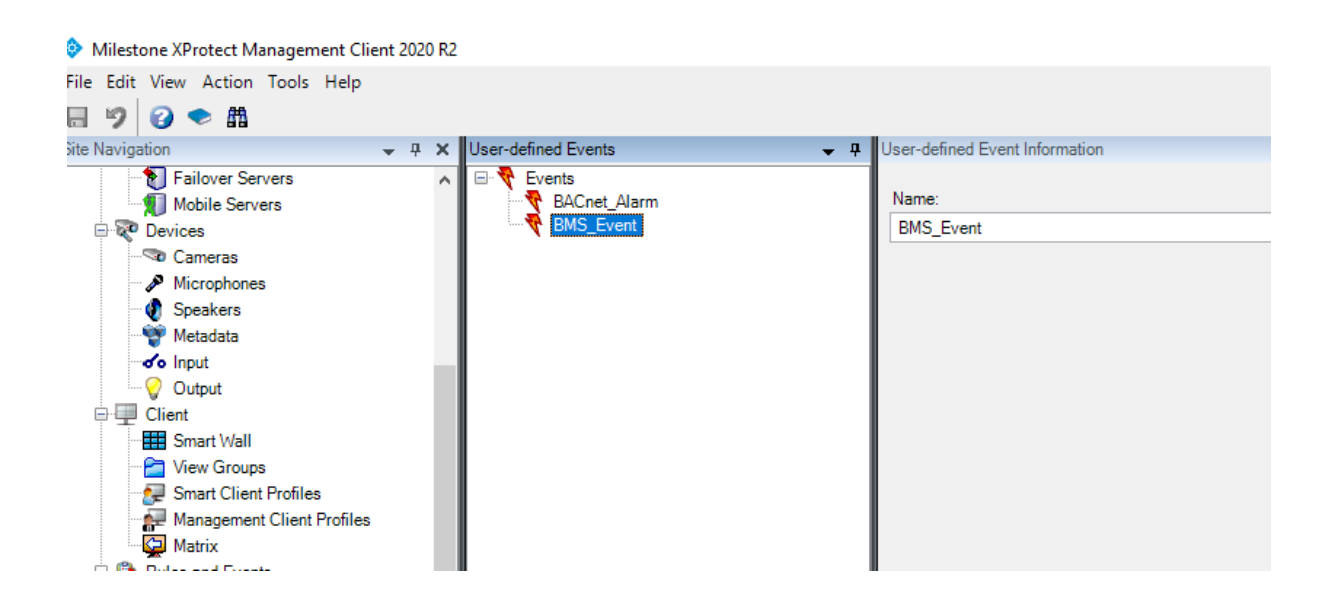

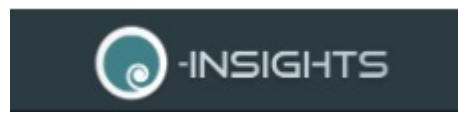

- In Milestone, an Alarm can be configured for the following Event to show up in the Alarm Console.
- The Driver can also be configured to Auto Trigger Alarms in Milestone in addition to an Event. The configuration is part of O-Insights Service\OInsights.exe.config
- To Turn on Alarm creation:
   <add key="TriggerAlarms" value="True"/>
- Alarm Properties that can be configured:
   <add key="AlarmType" value="BMS"/>
   <add key="DefaultAlarmMessage" value="BMS Alarm"/>
   <add key="AlarmName" value=""/>
   <add key="AlarmPriority" value="1"/>
   <add key="AlarmPriorityName" value="High"/>
   <add key="AlarmStateName" value="New"/>
   <add key="AlarmState" value="1"/>

### Milestone Configuration

• Go to Rules and Events in Milestone server and select 'User-defined Events' under.

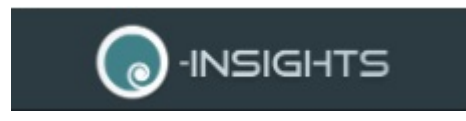

| Milestone XProtect Management Client 2018 R3 |                       |                                | - | ٥          | ×          |
|----------------------------------------------|-----------------------|--------------------------------|---|------------|------------|
| File Edit View Action Tools Help             |                       |                                |   |            |            |
| 🔚 🦻 🕜 🗢 🏦 Action -                           |                       |                                |   |            |            |
| Site Navigation 🗸 🗸 🗙                        | User-defined Events - | User-defined Event Information |   |            | <b>•</b> 4 |
|                                              | Events                | Name:                          |   | Test Event |            |

- Right-click on the Events in the middle pane of the window to select and select 'Add User-defined Event'.
- Enter the name for the user-defined event in the window that pops up and click OK.
- The latest Event will be seen in the middle pane under user-defined events.

### Triggering User-Defined Events

The OPC driver supports the method that triggers user-defined events in Milestone.

• The "MLST" folder contains an object named "User-Defined Event Object" which contains the method to be called, namely "Trigger".

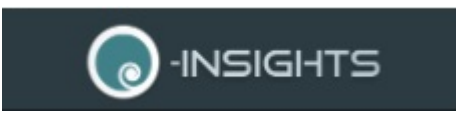

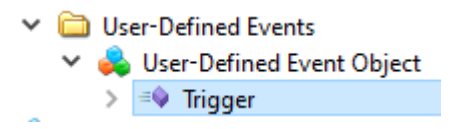

• The method "Trigger" accepts a parameter named "EventName" of the type "String".

| Name      | Value | DataType Description |
|-----------|-------|----------------------|
| EventName |       | String               |

- The "EventName" is the name of the user-defined event configured in Milestone.
- Once this method is triggered with the event name, Milestone will show the event notification.

### Log Settings

The log settings configuration control the information written to the OPC UA driver log files.

| OPC UA Cor | figuration                                                               |                                                                  | -     |      | $\times$ |
|------------|--------------------------------------------------------------------------|------------------------------------------------------------------|-------|------|----------|
| ≡ (        | OPC UA Configuration                                                     |                                                                  |       | Save |          |
|            | Log Settings                                                             |                                                                  |       |      |          |
|            | Log File Location<br>Location where logs will be stored.                 | Paste the New Log File Path Here<br>Logs\O-Insights-OPC-Logs.txt |       |      |          |
|            | Max Size for Roll Backups<br>Number of Max Backup files possible to stor | re at log location                                               | 10    |      |          |
|            | Maximum File Size (in MB)<br>Max File size of Log file                   |                                                                  | 10    |      |          |
|            | Log Level<br>Hierarchy for Logging                                       |                                                                  | DEBUG | ~    |          |
|            | © Conexao Tech                                                           | nology Solutions 202                                             | 21    |      |          |

- Log File Location option displays the current log file location. To change it, paste the copied file path in the text field.
- Max Size for Roll Backups controls the number of backup log files that remain on the log path.

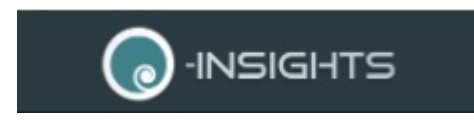

- Maximum File Size controls the size of each log file. Accepts values in terms of MBs.
- Log Level field allows changing the log level. It provides four options:
  - Verbose: Prints verbose information.
  - Debug: Prints debug logs.
  - Info: Prints informational logs.
  - Error: Prints Unexpected error logs which might require attention.

## FAQ

1. Can I Configure the Driver to work as Server and Client at the same time?

Yes, the Driver can work as both Server and Alarm Listener at the same time.

# 2. Can I display the point values the Driver reads from the BACnet servers

The Following RESPApi shows all point values: <u>http://IP:8091/api/opcclient/getAllPointsData/</u>

The Following RESPAPi shows specific point values, where *POINTNAME* should be replaced by the desired point name: <u>http://IP:8091/api/opcclient/getPointData/?pointName=POINTNAME</u>

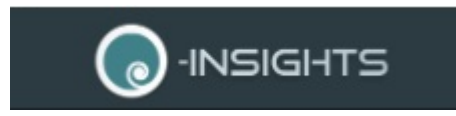